## NAOqi 2.9系统升级

## NAOqi 2.5升级2.9 步骤.

## 升级前重要事项需知:

- NAOqi 2.9只能运行安卓程序,与Choregraphe和Python不再兼容。升级之后,原有在2.5系统上的程序不再兼容。
- 升级之后,不能通过远程的方式从NAOqi 2.9系统降级回2.5系统,出于安全原因, JavaScript bindings被移除,不再有 Webpage。所有的显示和操作均发生在机器人平板上。
- 升级之前请确保机器人系统为2.5.10.7,并做恢复出厂设置。
- 仅从Pepper的平板上进行恢复出厂设置或者升级操作,不要使用Choregraphe或者Webpage进行恢复出厂设置或升级。

## 升级具体步骤:

2.5.10.7 恢复出厂设置:使用SSH执行以下命令,打开boot-config配置页面,选择"Option",点击"factory reset"。不要通过 Choregraphe打开boot-config或者Webpage(从电脑上)进行升级或恢复出厂操作

qicli call ALAutonomousLife.switchFocus "boot-config/."

待出厂设置完成后,将机器人头部序列号FullheadID告知软银机器人工作人员后台开通2.9升级。 再次使用上述命令打开boot-config,此时,机器人平板会出现设置页面并有弹窗提示有系统更新,保持机器人插上电源的状态,点击Download

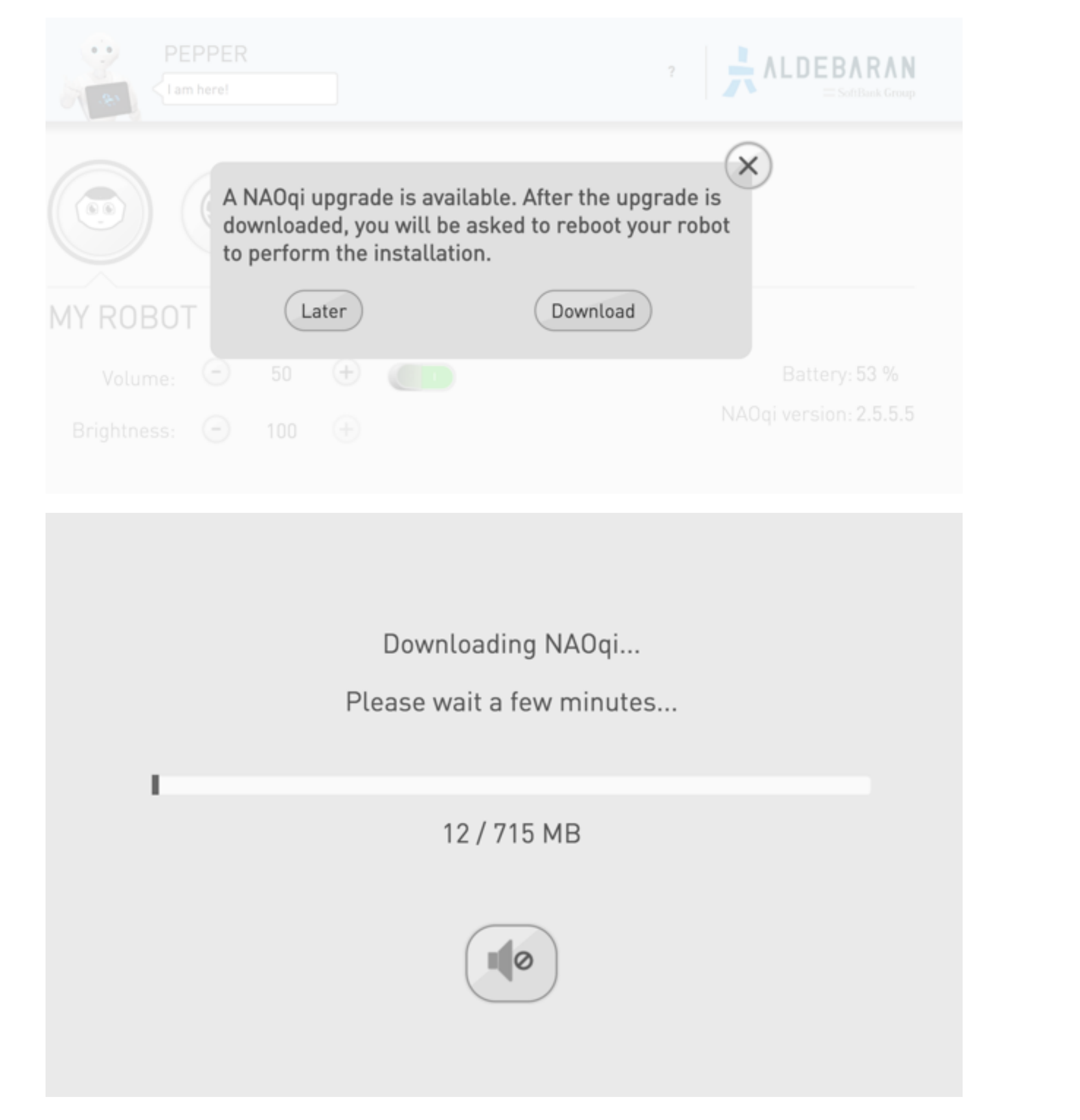

机器人会自动进行系统下载和安装,成功后会自动重启。如您在安装过程中遇到问题,请通过在线方式(关注软银机器人微信公 众号)或者通过拨打客户服务热线 400-6391-680 提交相关技术服务请求。